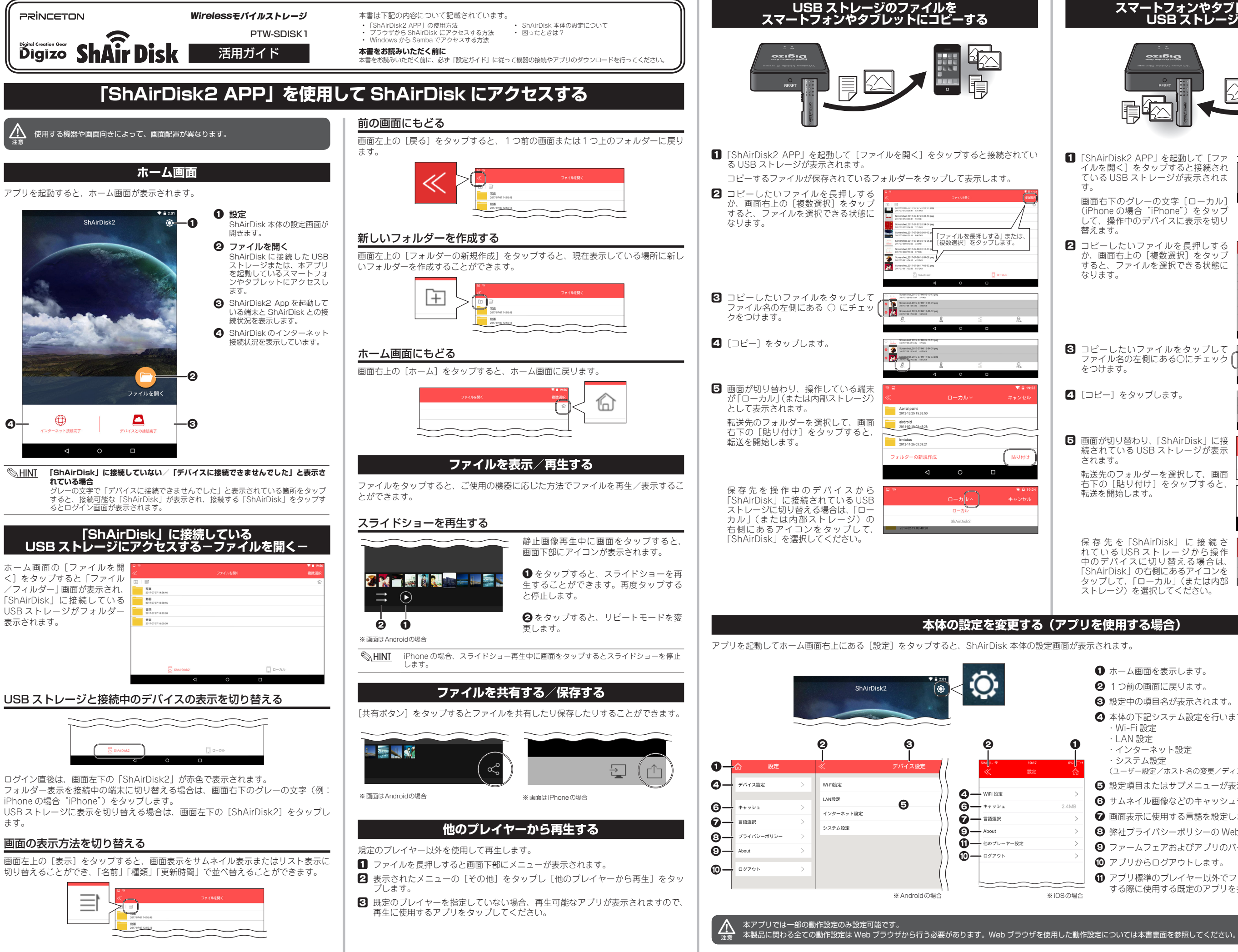

# スマートフォンやタブレットのファイルを USB ストレージにコピーする

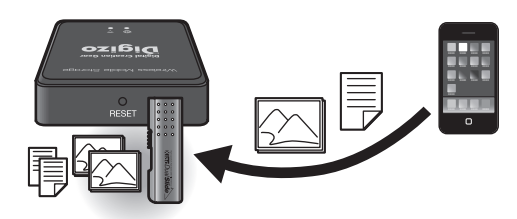

1 [ShAirDisk2 APP] を起動して [フ イルを開く]をタップすると接続され ている USB ストレージが表示されま す。

画面右下のグレーの文字 [ローカル] (iPhone の場合 "iPhone")をタップ して、操作中のデバイスに表示を切り 替えます。

- 2 コピーしたいファイルを長押しする か、画面右上の[複数選択]をタップ すると、ファイルを選択できる状態に なります。
- 3 コピーしたいファイルをタップして ファイル名の左側にある〇にチェック ( をつけます。
- 4 [コピー] をタップします。
- 5 画面が切り替わり、「ShAirDisk」に接 続されている USB ストレージが表示 されます。 転送先のフォルダーを選択して、画面 右下の [貼り付け] をタップすると、 転送を開始します。

保存先を「ShAirDisk」に接続さ れているUSBストレージから操作 中のデバイスに切り替える場合は、 「ShAirDisk」の右側にあるアイコンを タップして、「ローカル」(または内部 ストレージ)を選択してください。

 ホーム画面を表示します。 21つ前の画面に戻ります。 3 設定中の項目名が表示されます。 ④ 本体の下記システム設定を行います。 ・Wi-Fi 設定 ・LAN 設定 ・インターネット設定 ・システム設定 (ユーザー設定/ホスト名の変更/ディスク情報/ファームウェアのアップグレード) 設定項目またはサブメニューが表示されます。 ・
サムネイル画像などのキャッシュデータを削除します。 ⑦ 画面表示に使用する言語を設定します。 野社プライバシーポリシーの Web ページを表示します。 ファームフェアおよびアプリのバージョンを表示します。 アプリからログアウトします。 ⑦ アプリ標準のプレイヤー以外でファイル再生(他のプレイヤーから再生) する際に使用する既定のアプリを指定します。(※iOSのみ)

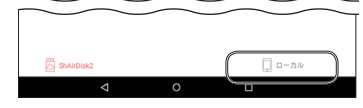

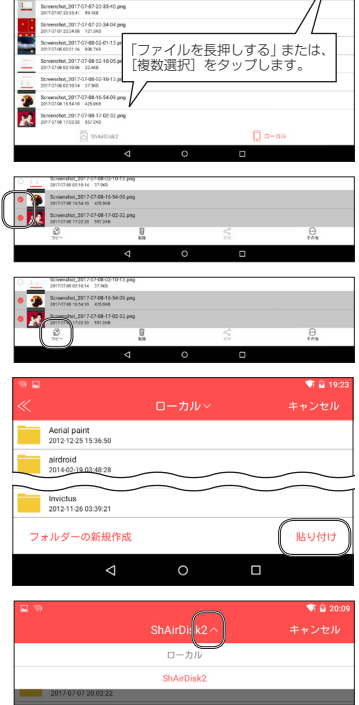

# ブラウザから ShAirDisk 本体に接続する

プラウザを使用して ShAirDisk 本体に接続した USB ストレージへのアクセスや詳細設定をおこなうことができます。

## ブラウザを使用して ShAirDisk にログインする

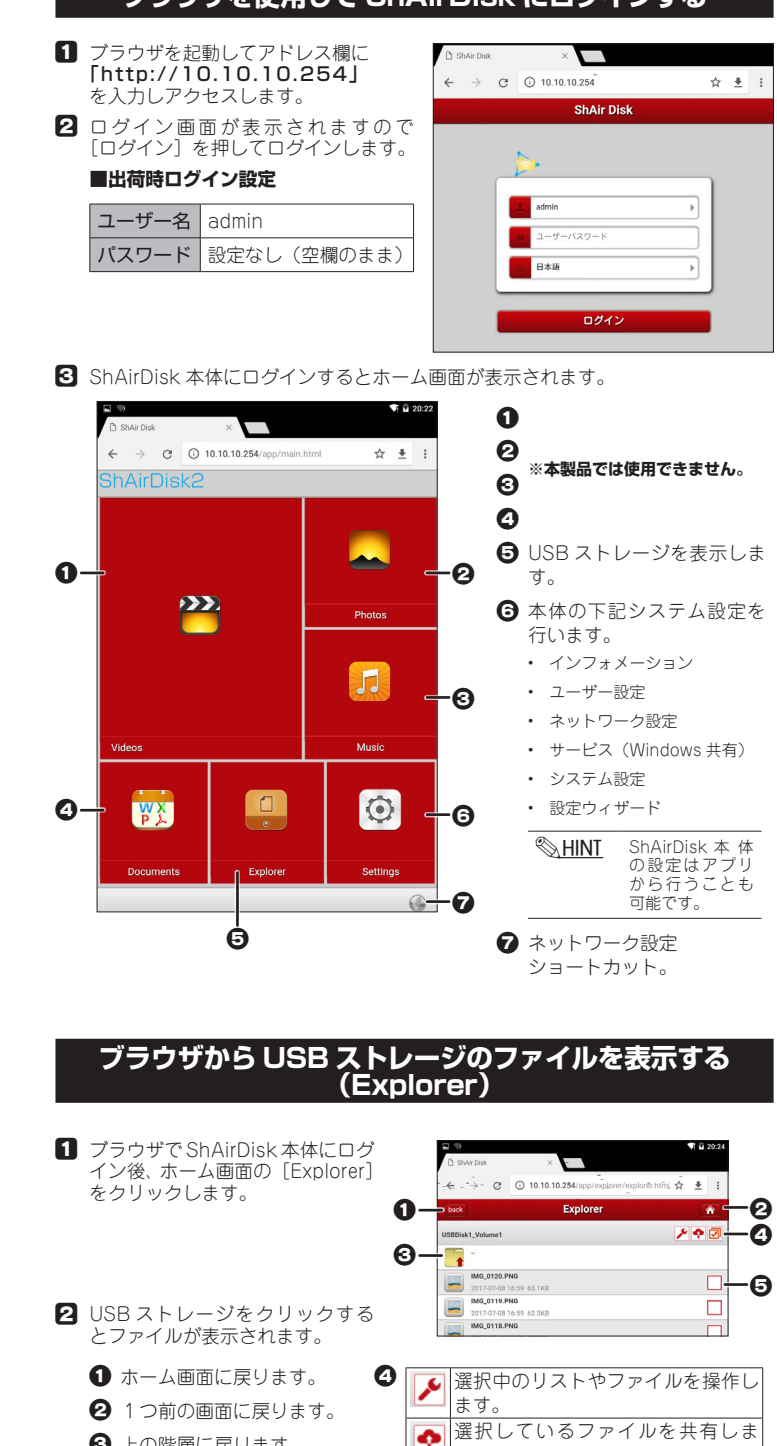

・
上の階層に戻ります。 す 全て選択/選択解除します。

「コピーや削除するファイルを選択します。

3 ファイルを選択すると、ご使用の機器に応じた方法でファイルを再生/表示する ことができます。

#### ブラウザ上でファイルをコピー/移動する (Explorer) 選択したファイルを、USB ストレージ内で移動やコピーすることができます。 **1**「Explorer」でコピーまたは移動 Photo\_001.JPG 2017.49 $\checkmark$ したいファイルのチェックボック Photo\_002.JPG 2017-07-07 14-0 スをクリックして、チェックをつ けます。複数同時にチェックする ことも可能です。 2 画面右上の 🔎 をクリックする Explorer 10 4 とメニューが表示されます。コ **4**9 更新 Photo\_001.JPG 2017-07-09 ピーする場合は [コピー] を選択 フォルダ します。 Photo\_002.JPG ★ 切り取り Photo\_003.JPG 1 名前の変更 Photo\_004.JPG 前除 ③「Explorer」でコピー先のフォル ۵ به ۲ ダーを表示して、 🎤 をクリック **4** 更新 します。メニューから [貼り付け] 🏫 貼り付け を選択します。 · 👩 フォルダ作成 ◎ HINT 「ファイルの名前を変更する」「ファイルを削除する」 ファイルを選択後 🌈 をクリックして「名前の変更」や「削除」を選択してください。 「フォルダを作成する」 新たにフォルダーを作成したい場所で 📝 をクリックして「フォルダ作成」を 選択してください。 Samba 機能を使用する 「Windows 共有」を「 ON 」にすると、Samba アクセスが利用可能になります。 ※初期設定は「on | です 1 ブラウザで ShAirDisk 本体にログ イン後、ホーム画面の「Settings」 をクリックします。 8 **2**「サービス」⇒「Windows 共有」 の順にクリックします。 3 スイッチをクリックして「ON」(赤 色)にします。 4 [適用]をクリックして設定を保 0N 011 ndows共有サービス有効化 存します。 Windows から Samba でアクセスする 1 無線 LAN の SSID を「ShAirDisk-REDRE ネットワークとインターネット xxxxxxxx」(xxxxxxxx は固有の 16進数)に設定し、パスワード W5-55 に「88888888」を入力します。 **(** 1) C ant course 2 エクスプローラーを表示してアド レス入力欄に「\\10.10.10.254」 (G ++======= を入力して [Enter] を押します。 ShAirDisk-7700 ៥។១.೮.୮ (និងភូម 3 ユーザー名とパスワードの入力画 面が表示されたら、下記の情報を 20 **4775**2 入力して [OK] を押します。 ■出荷時ログイン設定 -木-ム 共有 表示 10.10.10.254 ユーザー名 admin ~ よく使用するフォルダー (8)

デスクトップ

v ð h

更新日時

デスクトップ
 ダウンロード

🔹 クイック アクセス 🔷 🗌 名前

パスワード 設定なし

▲ USB ストレージが表示されま

す。通常のハードディスクや

USBメモリーと同様に、ドラッ グ&ドロップ等でファイルをコ

ピーしたり移動することが可能で

(空欄のまま)

### 1 ユーザー設定画面を表示します。 アプリから 「ホーム画面」→「デバイス設定」→「システム設定」→ 設定する場合 「ユーザー設定」の順に表示します。 ブラウザから 「ホーム画面」→「Settings」→「ユーザー」→ 設定する場合 |「Admin」の順に表示します。 2 設定画面が表示されたら、変更し ユーザー こいパスワード (5~32文字の 英数字)と確認用に同じパス ドを入力して、[適用]または[保 存]をクリックします。 適用 インターネット設定を変更/確認する インターネットへの接続ができないなど、正しくインターネットに接続することがで きない場合は、インターネット設定を確認または変更してください。 アプリから 「ホーム画面」→「デバイス設定」→「インターネット設定」 設定する場合 の順に表示します。 ブラウザから 「ホーム画面」→「Settings」→「ネットワーク」→ 設定する場合 「インターネット」の順に表示します。 インターネット接続設定は本体のネットワーク切り替えスイッチの設定に応じて自動 的に選択されます。 スイッチが有線 LAN 側の場合(有線 LAN で接続している場合) Web ブラウザの設定画面|「有線モード」が選択されます。(変更不可) アプリの設定画面「有線 LAN 経由」と表示されます。 スイッチが無線 LAN 画の場合(無線 LAN に接続している場合) Web ブラウザの設定画面「無線モード」が選択されます。(変更不可) アプリの設定画面 |「Wi-Fi 経由」と表示されます。 本体の IP アドレスを変更する アプリから 「ホーム画面」→「デバイス設定」→「Wi-Fi 設定」の順に表示 設定する場合 します。 ブラウザから 「ホーム画面」→「Settings」→「ネットワーク」→ 設定する場合 「Wi-Fi & LAN」の順に表示します。 本体の Wi-Fi 設定を変更する アプリから 「ホーム画面」→「デバイス設定」→「LAN 設定」の順に表示 設定する場合 します。 ブラウザから 「ホーム画面」→「Settings」→「ネットワーク」→ 設定する場合 「Wi-Fi & LAN」の順に表示します。 ? 時々 ShAirDisk から自動的に切断されてしまいます。 A ShAirDisk に接続中に ShAirDisk の設定を変更すると、再起動し WiFi 接続が切断する場合が あります。再起動中に別の無線環境に接続してしまった場合は、手動で ShAirDisk に再接続す る必要があります。 ダウンロー

### IUSB ストレージとして USB カードリーダー等は使用できますか?

▲ すべてのカードリーダーを保証するものではありませんが単一のカードリーダーは使用可能で す。複数の種類のメディアに対応したマルチカードリーダーや USB ハブ機能を搭載したカードリーダーは使用できません。また、対応するフォーマットおよび容量は、USB フラッシュメ モリーの制限と同じになります。

### ? パスワードなどの設定を忘れてしまいました。

▲ 設定の初期化(工場出荷状態)して再度設定してください。設定の初期化は、本製品の電源を 入れ本体側面にある『リセットボタン』を先の細いもので5秒ほど長押ししてください。

# 本体の設定について

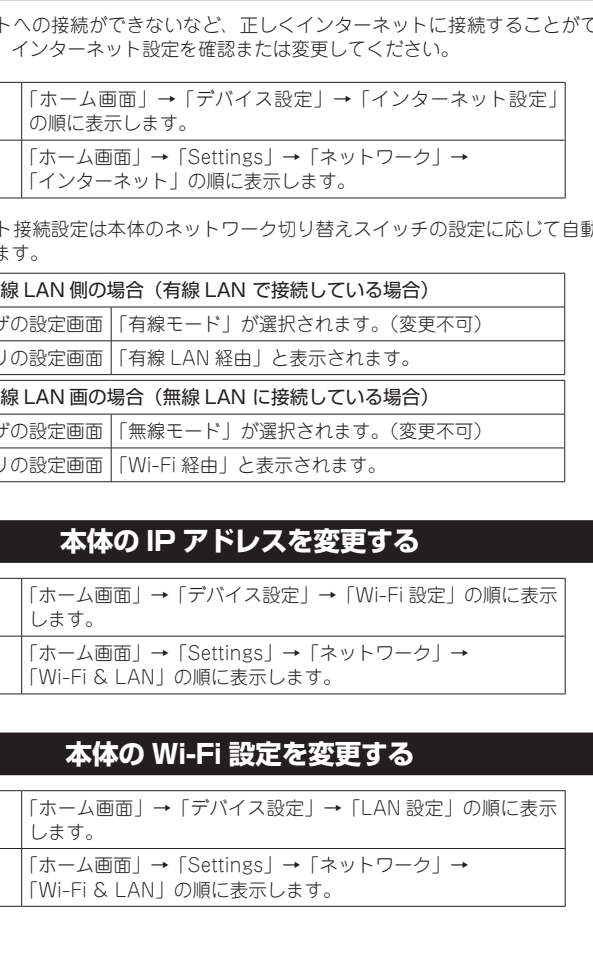

admin パスワードを変更する

┃ ご家庭内の LAN 環境以外へ設置される場合やセキュリティに不安がある環境に接

|続する場合は、必ず本製品にパスワード(admin パスワード)を設定してご使用く

| ださい。

## 困ったときは?

ブラウザを使用して ShAirDisk 本体の詳細設定をおこなうことができます。一部の動作設定については「ShAirDisk2 APP」アプリからも行うことができます。

## 時刻設定をする

- 1 ブラウザでShAirDisk本体にログ イン後、ホーム画面の「Settings」 から「システム」→「時間設定」 の順に表示します。
  - タイムソー サマータイム ON OF 自動的にインターネット時刻サーバーと同 2017 7 8 Vear Month Day
- 2 設定変更後に画面下部の [適用] をクリックします。

| タイムゾーン                   | タイムゾーンを設定します。<br>(初期値:Osaka)            |
|--------------------------|-----------------------------------------|
| サマータイム                   | サマータイムを使用する場合は「on」にします。<br>(初期値:off )   |
| 自動的にインターネット<br>時刻サーバーと同期 | NTP サーバーを使用する場合「on」に設定します。<br>(初期値:off) |
| 同期間隔                     | NTP サーバーと同期する間隔を設定します。<br>(初期値:毎日 )     |
| 日付/時間                    | NTP サーバーを使用しない場合、<br>日時を手動で設定します。       |

## ファームウェア更新

- 本製品の USB ポートに「50MB 以上の空き容量のある USB ストレージ」を接続 してください。
- 2 ShAirDisk 接続しているデバイスを使用して、弊社ホームページにアクセスして ファームウェア更新用のファイル」をダウンロードしてください。
- 3 ユーザー設定画面を表示します。

| アプリから  | 「ホーム画面」→「デバイス設定」→「システム設定」→ |
|--------|----------------------------|
| 設定する場合 | 「ファームウェアのアップグレード」の順に表示します。 |
| ブラウザから | 「ホーム画面」→「Settings」→「システム」→ |
| 設定する場合 | 「Firmware update」の順に表示します。 |

- ④ 更新画面が表示されたら、[参照]をクリックしてダウンロードした更新用ファイ ルを選択します。
- **5** [適用] をクリックすると更新を開始します。

ファームウェアのバージョンダウンはブラウザからのみ可能です。

## 工場出荷時の状態に戻す(リセット設定)

本製品の設定を工場出荷時の状態に戻します。

- 1 ブラウザで ShAirDisk 本体にログイン後、ホーム画面の「Settings」から「シス テム」→「リセット設定」の順に表示します。
- 2 「工場出荷時の設定を復元」のスイッチをクリックして「ON」(赤色)にします。
- 3 [適用]をクリックして設定を保存します。

- ? 既存のネットワーク上の端末から本製品に接続できません。
- ▲ 本製品への接続は、本製品の無線 LAN アクセスポイントに接続した端末からのみ接続が可能 になっております。既存のネットワーク上の端末からも接続可能なファームウェアを弊社 HP にて公開しておりますがセキュリティ強度が低くなりますので注意事項を良くお読み頂きご使 用ください。